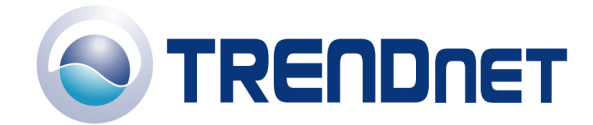

## F.A.Q's for TEW-432BRP

Q: How do I change the password on my router?

**Step 1** Log into the router by entering it's IP address into a browser. The default IP address is <u>http://192.168.1.1</u>. The default username is admin with a password of admin.

Step 2 Click "Main" on the left hand side then click on "Password" at the top of the page.

| Ele Edit View Favorites Tools Help<br>Back · O · E O · E | 🐔 C:\Wy Web Sites\tew-432                                                                                                    | 2brp\192.168.1.1\password.htm - Microsoft Internet Explorer                                                                                                    | _ 7 🛛       |
|----------------------------------------------------------------------------------------------------|----------------------------------------------------------------------------------------------------|----------------------------------------------------------------------------------------------------|-------------|
| Stack       Image: Stack       Search       Image: Favorites       Image: Stack       Image: Stack       Image:                                                                                                    | Eile Edit View Favorites                                                                                                    | <u>Iools</u> <u>H</u> elp                                                                                                    |             |
| Address C Ci/My Web Sites/tew-432brp/192.168.1.1/password.htm Coogle Coogle Coogle Coople Coople              | 🚱 Back 🝷 🕥 🕤 💌 🚺                                                                                                    | 💈 🏠 🔎 Search 🬟 Favorites 🤣 😥 - 🌺 🔯 - 🥁 📕 🎽 Links 🗃 Help Desk 🔊 HowardForums 🗃 V                                                                                                    | wells Fargo |
| Coogle Coogle Confirm Password Confirm Password Confirm P   | Address 🙋 C:\My Web Sites\tew-                                                                                                    | -432brp\192.168.1.1\password.htm                                                                                                    | 💌 🄁 Go      |
| Image: Status       Status         Bouting       Bouting                                                                                                    | Google -                                                                                                    | 💽 Gearch 🔹 🛷 PageRank 🗟 No popups 🛛 🎸 Check 🔹 🛝 AutoLink 👻 🗐 AutoFill 🔩 Options 🖉                                                                                                    |             |
| Access         Management         Tools         Wizard                                                                                                    | Image: Status       Ad         Wireless       Status         Routing       Access         Management       Ca         Tools       Wizard | Set Confirm Password     New Password     Set Cithe login name is "admin"     New Password     Set Cithe login name is "user"     New Password     Set Cithe login name is "user"     New Password     Set Cithe login name is "user"     New Password     Set Cithe login name is "user"     New Password     Set Cithe login name is "user"     New Password     Set Cithe login name is "user"     Set Cithe login name is "user" |             |
| € My Computer                                                                                                    | ê                                                                                                    |                                                                                                    | y Computer  |

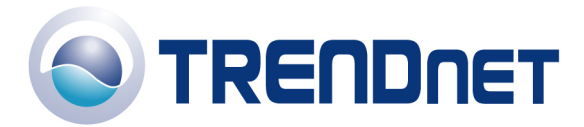

Q: What can I do if I forgot my password or want to reset back to factory defaults?

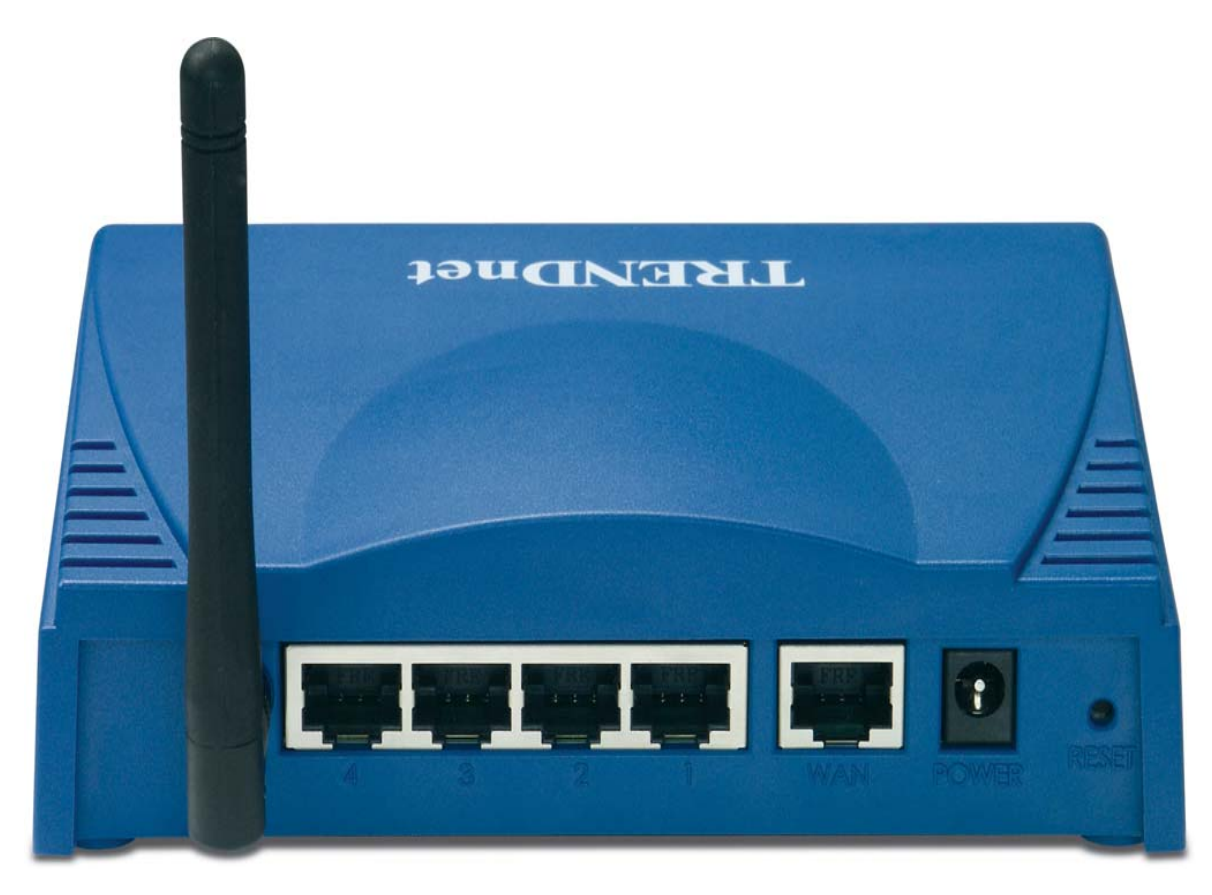

Press and hold in the reset button on the back of the router for approximately 15 seconds.

Q: How do I save or reload the configuration of my router?

**Step 1** Log into the router by entering it's IP address into a browser. The default IP address is <u>http://192.168.1.1</u>. At the login, enter your username (admin) and password (admin).

Step 2 Click "Tool" on the left hand side then click on "Settings" at the top of the page.

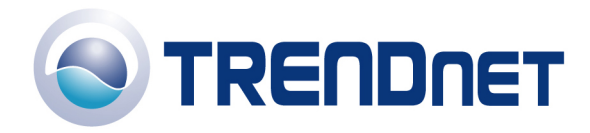

| 🕙 C:\My Web Sites\tew                       | -432brp\192.168.1.1\settings.htm - Microsoft Internet Explorer                                                                                                    |                | _ 0 🗙                  |
|---------------------------------------------|----------------------------------------------------------------------------------------------------|----------------|------------------------|
| Eile Edit View Favori                       | tes Iools Help                                                                                                    |                | 1                      |
| 🚱 Back 🔹 🌍 🐇 🚺                              | 🖹 🛃 🏠 🔎 Search 🤺 Favorites 🔣 😥 - 嫨 🔯 - 🛄 💾 🎽 Links 截 Help Desl                                                                                                    | ik 🧃 HowardFoi | rums 👸 Wells Fargo 🏾 👋 |
| Address 🛃 C:\My Web Sites                   | s\tew-432brp\192.168.1.1\settings.htm                                                                                                    |                | 💌 🄁 Go                 |
| Google -                                    | 💽 💽 Search 🔹 🛷 PageBank 🔯 No popups 🛛 🥙 Check 🔹 🔍 AutoLink 👻 🗐 AutoFill 🛃 Opt                                                                                                    | tions 🖉        |                        |
|                                             | and a second second sec |                | <u>^</u>               |
| TRENDnet                                    | 54Mbps 802.11g Wireless Firewall Router                                                                                                    |                |                        |
| TRENDware, USA<br>What's Next in Networking | TEW-432BRP                                                                                                    |                |                        |
|                                             | h Destart – Cattings – h Einsteat                                                                                                    |                |                        |
|                                             |                                                                                                    |                |                        |
|                                             |                                                                                                    |                |                        |
|                                             | VPN Pass-Through                                                                                                    |                |                        |
| Main                                        | Allows VPN connections to pass through                                                                                                    |                |                        |
| Wireless                                    | Allows VI N connections to pass through                                                                                                    |                |                        |
| Status                                      | PPTP C Enabled C Disabled                                                                                                    |                |                        |
| Routing                                     |                                                                                                    |                | =                      |
| Access                                      |                                                                                                    |                |                        |
| Management                                  | Save Settings                                                                                                    |                |                        |
| 🔴 Tools                                     | Save                                                                                                    |                |                        |
| Wizard                                      |                                                                                                    |                |                        |
|                                             | Load Settings                                                                                                    |                |                        |
|                                             | Browse                                                                                                    |                |                        |
|                                             |                                                                                                    |                |                        |
|                                             | Restore Factory Default Settings                                                                                                    |                |                        |
|                                             | Restore                                                                                                    |                |                        |
|                                             |                                                                                                    |                |                        |
|                                             |                                                                                                    |                | ~                      |
| <b>a</b> î                                  |                                                                                                    |                | 😡 My Computer          |

Q: How do I upgrade the firmware on my router?

**Step 1** Log into the router by entering it's IP address into a browser. The default IP address is <u>http://192.168.1.1</u>. At the login, enter your username (admin) and password (admin).

**Step 2** Click "Tools" on the left hand side then click on "Firmware" at the top of the page.

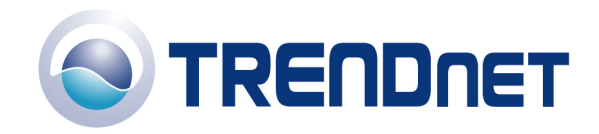

C:\Wy Web Sites\tew-432brp\192.168.1.1\firmware.htm - Microsoft Internet Explorer \_ 7 🗙 File Edit View Favorites Tools Help 🌀 Back 🔹 🕥 - 😰 🚰 🏠 🔎 Search 🤺 Favorites 🔗 - چ 🔯 👻 📃 Ħ " Links 👸 Help Desk 🥑 HowardForums 🙆 Wells Fargo Address 🔄 C:\My Web Sites\tew-432brp\192.168.1.1\firmware.htm 💌 🔁 Go Google -🔽 💽 Search 🔹 🍻 PageRank 👰 No popups 🛛 🏘 Check 🔹 🔍 AutoLink 🕤 🗐 AutoFill 🍕 Options 🌛 TRENDnet 54Mbps 802.11g Wireless Firewall Router TEW-432BRP HELP ▶ Restart ▶ Settings ▶ Firmware ▶ Ping test Upgrade Firmware Main Browse... Wireless upgrade Status Routing Access Management Tools Wizard 🙆 Done 🛃 My Computer

**Step 3** Click on "Browse" next to the box under the Upgrade Firmware section. Locate and select the firmware file then click "Upgrade".

It will take approximately 30 seconds to upgrade the firmware and the access point to restart.

Q: What is the default IP address of my router?

The default IP address is <u>http://192.168.1.1</u>. The default username is (admin) and the default password is (admin).

Q: How do I change the IP address of my router?

**Step 1** Log into the router by entering it's IP address into a browser. The default IP address is http://192.168.1.1. At the login, enter your username (admin) and password (admin).

**Step 2** Click "Main" on the left hand side then click on "LAN&DHCP Server" at the top of the page.

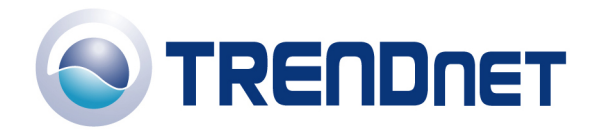

| 🐔 C:\Wy Web Sites\tew                       | -432brp\192.168.1.1\lan.h        | m - Microsoft Intern  | et Explorer                                  |                      | _ 2 🛛           |
|---------------------------------------------|----------------------------------|-----------------------|----------------------------------------------|----------------------|-----------------|
| <u>Eile E</u> dit <u>V</u> iew Favori       | ites <u>T</u> ools <u>H</u> elp  |                       |                                              |                      | A.              |
| 🚱 Back 🝷 🛞 - 🚺                              | 🗴 💈 🏠 🔎 Search 🦻                 | Favorites 🧭 🖉         | 🕽 🛛 😓 🚺 👻 📕 🎽 Links 💩 Help De                | esk 🧃 HowardForums 🗧 | Wells Fargo 🏾 👋 |
| Address 🛃 C:\My Web Sites                   | s\tew-432brp\192.168.1.1\lan.htm |                       |                                              |                      | 🕶 🄁 Go          |
| Google -                                    | 🖌 🖸 Search 🔻                     | 💰 🛛 PageRank 🔄 No poj | pups 🛛 🗳 Check 🝷 🛝 AutoLink 👻 🗐 AutoFill 🍡 O | ptions 🌽             |                 |
| TRENDware, USA<br>What's Next in Networking | 54Mbps 80                        | 02.11g Wi             | reless Firewall Router<br>TEW-432BRP         |                      |                 |
|                                             | LAN&DHCP server > W              | AN 🕨 Password 🕨       | Time                                         |                      |                 |
|                                             | Host Name                        | 802.11g Wireless Bi   | roadband Rou                                 |                      |                 |
|                                             | IP Address                       | 192.168.1.1           |                                              | 1                    |                 |
| Main                                        | Subnet Mask                      | 255.255.255.0         |                                              |                      |                 |
| Wireless                                    | DHCP Server                      | 💿 Enabled 🔘 Dis       | abled                                        |                      |                 |
| Status                                      | DHCP Lease Time                  | 1 Hour 💌              |                                              |                      |                 |
| Routing                                     | Start IP                         | 192.168.1.100         |                                              |                      | ≡               |
| Access                                      | End IP                           | 192.168.1.199         |                                              |                      |                 |
| Management                                  | Domain Name                      |                       |                                              | 1                    |                 |
| Tools                                       |                                  |                       |                                              |                      |                 |
| Wizard                                      | Cancel Apply                     |                       |                                              |                      |                 |
|                                             | Host Name                        | IP Addres             | s MAC Address                                |                      |                 |
|                                             | GabnelV                          | 192.168.1.100         | 00-40-t4-56-70-e0                            |                      |                 |
|                                             |                                  |                       |                                              |                      |                 |
|                                             |                                  |                       |                                              |                      |                 |
|                                             |                                  |                       |                                              |                      |                 |
|                                             |                                  |                       |                                              |                      |                 |
| Cone                                        |                                  |                       |                                              |                      | My Computer     |

Step 3 Enter in the new value for IP Address and click "Apply".

Q: How do I configure the router through the web-based configuration?

**Step 1** Log into the router by entering it's IP address into a browser. The default IP address is <u>http://192.168.1.1</u>. At the login, enter your username (admin) and password (admin).

Q: How do I enable encryption on my router?

**Step 1** Log into the router by entering it's IP address into a browser. The default IP address is <u>http://192.168.1.1</u>. At the login, enter your username (admin) and password (admin).

**Step 2** Click on "Wireless" on the left hand side then click on "WEP" at the top of the page.

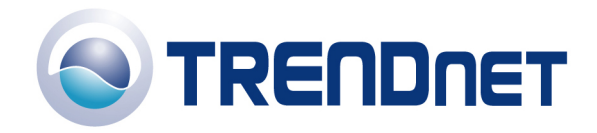

| 🕙 C:\My Web Sites\tew                         | -432brp\192.168.1.1\h_wi         | reless.html - Microsoft Internet Explorer                       |                  | _ 8 🛛         |
|-----------------------------------------------|----------------------------------|-----------------------------------------------------------------|------------------|---------------|
| <u>File E</u> dit <u>V</u> iew F <u>a</u> vor | ites <u>T</u> ools <u>H</u> elp  |                                                                 |                  | A.            |
| 🚱 Back 🝷 🛞 - [                                | 🞽 💈 🏠 🔎 Search 🦿                 | 🔭 Favorites 🤣 😥 - 🌺 🔯 - 🛄 📕 🎽 Links 🗃 Help Des                  | k 🥑 HowardForums | ど Wells Fargo |
| Address 🙋 C:\My Web Site                      | s\tew-432brp\192.168.1.1\h_wirek | ss.html                                                         |                  | 🛩 🄁 Go        |
| Google -                                      | 🖌 🔀 Search 🔻                     | 🝻 PageBank 👺 No popups   🍄 Check 🔹 🛝 AutoLink 👻 🗐 AutoFill 🍡 Op | tions 🌽          |               |
| TRENDuze, USA<br>What's Next in Networking    | 54Mbps 8                         | D2.11g Wireless Firewall Router<br>TEW-432BRP                   |                  | ~             |
| Main                                          | Authentication Type              | WEP V                                                           |                  |               |
|                                               | WEP Type                         | ⊙ Open system ○ Shared key                                      |                  |               |
| Statue                                        | Mode                             | HEX V                                                           |                  |               |
| Bouting                                       | WEP Key                          | 64-bit 💌                                                        |                  |               |
|                                               | Key 1                            | O000000000                                                      |                  | ≣             |
| Management                                    | Key 2                            | 0 00000000                                                      |                  |               |
| <ul> <li>Tools</li> </ul>                     | Key 3                            | 0 000000000                                                     |                  |               |
| Wizard                                        | Key 4                            | 0 000000000                                                     |                  |               |
|                                               | Cancel Apply Clear               |                                                                 |                  | Mu Computer   |

Step 3 Enter in the desired encryption values then click "Apply".

Q: Where can I find the MAC address of my router?

**Step 1** Log into the router by entering it's IP address into a browser. The default IP address is <u>http://192.168.1.1</u>. At the login, enter your username (admin) and password (admin).

**Step 2** Click "Status" on the left hand side then click on "Device Information" at the top of the page.

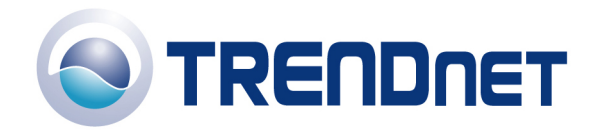

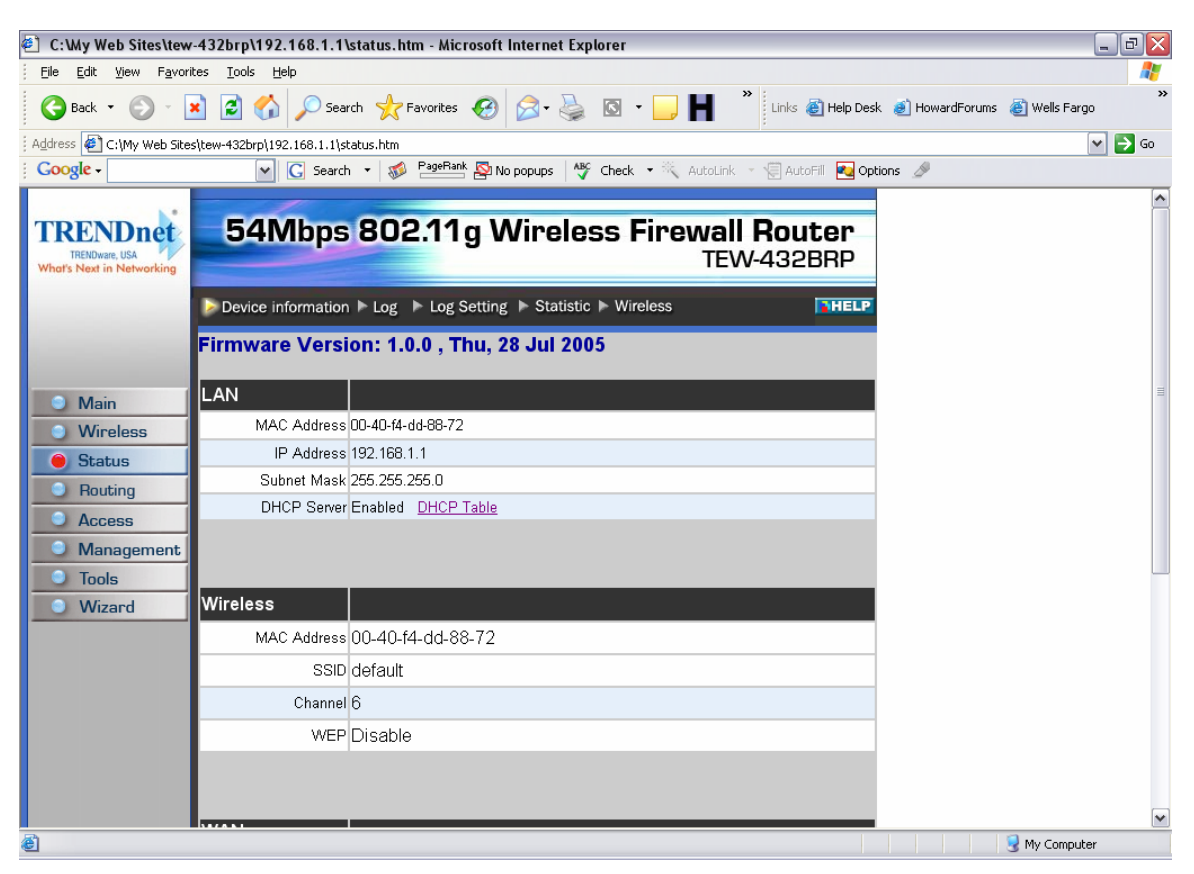

Q: How do I forward ports in my router?

## Well Known Ports

- 1) Log into the router by entering it's IP address into a browser. The default IP address is <u>http://192.168.1.1</u>. At the login, enter your username (admin) and password (admin).
- 2) Click on "**Cancel**" if the Setup Wizard comes up.
- 3) Click on Access on the left hand side.
- 4) Click on **Virtual Server** at the top of the page.

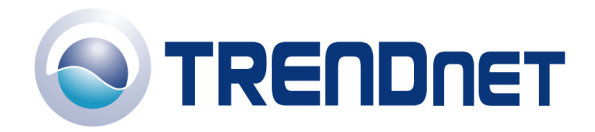

http://192.168.1.1/adv\_virtual.html - Microsoft Internet Explorer - 8× File Edit View Favorites Tools Help » 🌀 Back 🝷 🐑 🔹 😰 🏠 🔎 Search 🤸 Favorites 🤣 🔗 - چ 🔯 👻 🥅 " Links 🕘 Help Desk 🥑 HowardForums 🍯 Wells Fargo Address 🙆 http://192.168.1.1/adv\_virtual.html 💌 🔁 Go Google -🔽 💽 Search 🔹 🍻 PageRank 👰 No popups | 🌴 Check 🔹 🔍 AutoLink 🔹 🐖 AutoFill 🍋 Options 🌛 **TRENDnet** 54Mbps 802.11g Wireless Firewall Router TEW-432BRP TRENDware, USA I's Next in Netw ► Mac Filter ► Protocol Filter ► IP filter ► Virtual Server ► Special AP ► DMZ ► Firewall Rule Enable 🔿 Enable 💿 Disabled Name Virtual Server FTP Main Protocol TCP 🗸 Wireless Private Port 21 Status Routing Public Port 21 Access LAN Server 192.168.1.15 Management add Update Delete Clear Tools Wizard Name Protocol LAN Server Virtual Server FTP TCP 21/21 0.0.0.0 Virtual Server HTTP TCP 80/80 0.0.0.0 Virtual Server HTTPS TCP 443/443 0.0.0.0 Virtual Server DNS UDP 53/53 0.0.0.0 Virtual Server SMTP TCP 25/25 0.0.0.0 Virtual Server POP3 TCP 110/110 0.0.0.0 Virtual Server Telnet TCP 23/23 0000 🙆 Done 🥝 Internet

- 5) If it is a "well known" port highlight the Service under the Name section.
- 6) Click **Enable** at the properties section.
- 7) Type the IP address of computer that you want the port forwarded to in the LAN (Server) section.
- 8) Click "Add".

## **Custom Ports**

- Log into the router by entering it's IP address into a browser. The default IP address is <u>http://192.168.1.1</u>. The default username is admin with a password of admin.
- 2) Click on "Cancel" if the Setup Wizard comes up.
- 3) Click on Access on the left hand side.
- 4) Click on **Virtual Server**.

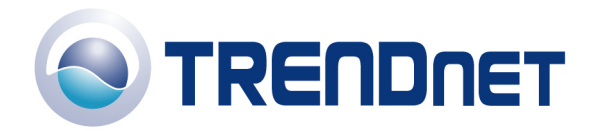

|                                                                                                    | 7          |
|----------------------------------------------------------------------------------------------------|------------|
| Ella Edit View Exvertes Tools Holp                                                                                                    | 2          |
| The Fork Team Lander Team and the second second sec | <b>»</b>   |
| 🌀 Back 🔹 😥 🝸 📓 🎧 🔎 Search 🌟 Favorites 🔣 🖾 + 🌦 🔯 🖌 📕 🛛 Links 🙆 Help Desk 💰 HowardForums 🙆 Wells Fargo                                                                                                    |            |
| Address 🗃 http://192.168.1.1/adv_virtual.html 💌 🄁 Go                                                                                                    |            |
| 🖸 Google - 💽 💽 Search 👻 🛷 PageBank 🖄 No popups 🛛 👋 Check 👻 AutoLink 🔹 💮 AutoFill 🛃 Options 🥒                                                                                                    |            |
|                                                                                                    | ~          |
| TRENDnet 54Mbps 802.11g Wireless Firewall Router                                                                                                    |            |
| TRENViere, USA TEW-432BRP                                                                                                    |            |
|                                                                                                    |            |
| ► Mac Filter ► Protocol Filter ► IP filter ► Virtual Server ► Special AP ► DMZ ► Firewall Rule ► HELP                                                                                                    |            |
|                                                                                                    |            |
| Enable O Disabled                                                                                                    |            |
| Main     Name                                                                                                    |            |
| Wireless Protocol TCP                                                                                                    |            |
| Status Private Port                                                                                                    | =          |
| Routing     Public Port                                                                                                    |            |
| Access LAN Server                                                                                                    |            |
| Management                                                                                                    |            |
| Tools add Update Delete Clear                                                                                                    |            |
| Wizard                                                                                                    |            |
| Name Protocol LAN Server                                                                                                    |            |
| Virtual Server FTP TCP 21/21 0.0.0.0                                                                                                    |            |
| Virtual Server HTTP TCP 80/80 0.0.0                                                                                                    | -          |
| Virtual Server HTTPS TCP 443/443 0.0.0.0                                                                                                    |            |
| Virtual Server DNS UDP 53/53 0.0.0.0                                                                                                    |            |
| Virtual Server SMTP TCP 25/25 0.0.0.0                                                                                                    |            |
| Virtual Server POP3         TCP 110/110         0.0.0.0                                                                                                    |            |
| Virtual Server Telnet TC:P 23/23 0.0.0.0                                                                                                    | <b>*</b> ] |

- 1) For Custom ports click **Enable**.
- 2) Type the name of the application.
- 3) Choose the protocol(s).
- 4) Enter in the ports. Public and Private Port should be the same.
- 5) Click "Add".

Q: How do I connect the TEW-432BRP using a DSL Connection?

First make sure you have the router physically connected properly. Connect the DSL modem via Ethernet to the **WAN** port of the TEW-432BRP. If you have any computers that need to be hard wired into the router you will connect them to one of the four **LAN** ports.

Make sure the connection from the modem to the router has a good link light. If it does not have a link light on or blinking swap out the cable you are using from the modem to the router or try a cross-over cable.

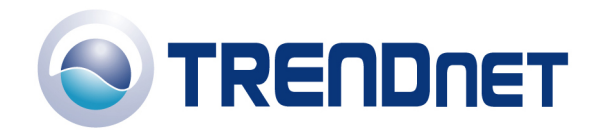

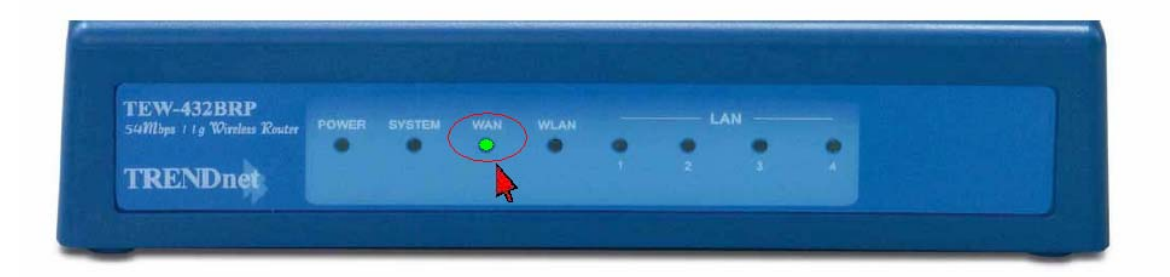

**Step 1** Log into the router by entering its IP address into a browser. The default IP address is <u>http://192.168.1.1</u>. The default username is **admin** with a password of **admin**. They are case sensitive.

Step 2 Click Main on the left hand side then click on WAN at the top of the page.

| 🔄 \\MAIL\Data\TechSupt                      | t\Interactive\New Folder       | \TEW-432BRP\wan_poe.htm - Mid               | crosoft Internet Explorer        |                                                                                                    |
|---------------------------------------------|--------------------------------|---------------------------------------------|----------------------------------|----------------------------------------------------------------------------------------------------|
| Elle Edit View Favorites Iools Help         |                                |                                             |                                  |                                                                                                    |
| 🌀 Back 🝷 🛞 - 💌                              | ) 💈 🏠 🔎 Search                 | 🛧 Favorites 🕢 🔗 - 🌺                         | Q • 📴 🗄 🦓                        |                                                                                                    |
| Address 🛃 \\MAIL\Data\Tech                  | hSupt\Interactive\New Folder\1 | FEW-432BRP\wan_poe.htm                      |                                  | 🛩 🄁 Go                                                                                                    |
| TRENDuare, USA<br>What's Next in Networking | 54Mbps                         | 802.11g Wirele                              | ss Firewall Router<br>TEW-432BRP |                                                                                                    |
|                                             | ► LAN&DHCP server              | WAN ► Password ► Time                       | THELP                            |                                                                                                    |
| Main                                        | Connection Type                | PPPoE 💌                                     |                                  |                                                                                                    |
| O Wireless                                  | WAN IP                         | <ul> <li>Obtain IP Automatically</li> </ul> |                                  |                                                                                                    |
| Status                                      |                                | O Specify IP                                | IP Address 0.0.0.0               |                                                                                                    |
| Routing                                     | DNS 1                          | 0.0.0.0                                     |                                  |                                                                                                    |
| Access                                      | DNS 2                          | 0.0.0.0                                     |                                  |                                                                                                    |
| Management                                  | DNS 3                          | 0.0.0.0                                     |                                  |                                                                                                    |
| Tools                                       | User Name                      | b124e34                                     |                                  |                                                                                                    |
| Wizard                                      | Password                       | •••••                                       |                                  |                                                                                                    |
|                                             | Connect on Demand              | 🔘 Enabled 💿 Disabled                        |                                  |                                                                                                    |
|                                             | Idle Time Out                  | 0 Minutes                                   |                                  |                                                                                                    |
|                                             | MTU                            | 1492                                        |                                  |                                                                                                    |
|                                             | Cancel Apply                   |                                             |                                  | <u>w</u>                                                                                                    |
| ど Done                                      |                                |                                             |                                  | Second Second Se |

**Step 3** Change the **Connection Type** to **PPPoE**. Enter your **Username** and **Password** into the corresponding fields. Click **Apply**. After it has saved click on **Back**.

**Step 4** Click **Status** on the left hand side then click **Device Information** at the top of the page. Check for an **IP Address** in the **WAN** section. If it is 0.0.0.0 click on **Connect**.

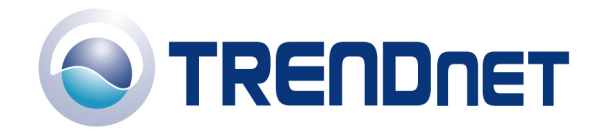

| 🕘 \\MAIL\Data\TechSupt                      | t\Interactive\New Folde                  | r\TEW-432BRP\status.htm - Microsoft Internet Explorer     |                | . 🗆 🗙    |
|---------------------------------------------|------------------------------------------|-----------------------------------------------------------|----------------|----------|
| Eile Edit View Favorite                     | s <u>T</u> ools <u>H</u> elp             |                                                           |                |          |
| 🚱 Back 🔹 🛞 🕤 💌                              | ) 💈 🏠 🔎 Search                           | 👷 Favorites 🤣 😥 - 嫨 🔯 - 🗾 🔝 🖏                             |                |          |
| Address 🛃 \\MAIL\Data\Tech                  | hSupt\Interactive\New Folder             | \TEW-432BRP\status.htm                                    | ~              | 🔁 Go     |
| TRENDware, USA<br>What's Next in Networking | 54Mbps                                   | 802.11g Wireless Firewall Router<br>TEW-432BRP            |                |          |
| -                                           | Device information                       | ► Log ► Log Setting ► Statistic ► Wireless THELP          |                |          |
| <ul><li>Main</li><li>Wireless</li></ul>     | LAN<br>MAC Address                       | 00-40-f4-d4-88-72                                         |                |          |
| Status     Routing     Access               | IP Address<br>Subnet Mask<br>DHCP Server | 192,188,1.1<br>255,255,255,0<br>Enabled <u>DHCP Table</u> |                |          |
| Management     Tools     Wizard             | Wireless                                 |                                                           |                | Ш        |
|                                             | MAC Address                              | 00-40-f4-dd-88-72                                         |                |          |
|                                             | SSID                                     | default                                                   |                |          |
|                                             | Channel                                  | 6                                                         |                |          |
|                                             | WEP                                      | -<br>Disable                                              |                |          |
|                                             |                                          |                                                           |                |          |
|                                             | WAN                                      |                                                           |                |          |
|                                             | MAC Address                              | 00-40-f4-dd-88-73                                         |                |          |
|                                             | Connection                               |                                                           |                |          |
|                                             | IP                                       | 66.52.25.101                                              |                |          |
|                                             | Subnet Mask                              | 255.0.0.0                                                 |                |          |
|                                             | Default Gateway                          | 66.52.25.1                                                |                |          |
|                                             | DNS                                      | 68.68.52.152                                              |                |          |
| e <u> </u>                                  |                                          |                                                           | Local intranet | <b>™</b> |

If you still do not pull an IP address after clicking connect please power cycle the modem and the router in the following fashion.

- a) Disconnect the power supply from the modem and the TEW-432BRP.
- b) Wait 30 seconds.
- c) Reconnect the modem's power supply and allow it to fully boot up.
- d) Reconnect the TEW-432BRP's power supply and allow it to fully boot up.

After this has been completed log back into the router and check the **Main>Device Information** section and check for an **IP Address** in the **WAN** section.

If it still does not have an IP address please verify your **Username** and **Password** with your Internet Service Provider.